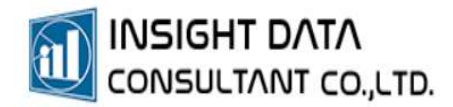

## 9. การบันทึกการให้บริการ

EDIT VERSION | การบันทึการให้บริการ

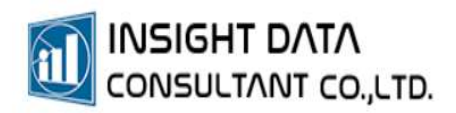

## การบันทึกการให้บริการสำหรับเจ้าหน้าที่

เลือกเมนู "การให้บริการ" >> "การให้บริการสำหรับเจ้าหน้าที่"

| ¥ •                                   |                                           | การให้บริการ สำหรับเจ้าหน้าที่ - MyPCU- | 2020 Version Code 000144-[main | นซ์ง] [Activate ถึงวันที่ 30/11/2 | 565]                       |                               |
|---------------------------------------|-------------------------------------------|-----------------------------------------|--------------------------------|-----------------------------------|----------------------------|-------------------------------|
| 🕒 การจัดการระบบ ประชากร               | การให้บริการ 🤱 แสริมสุขภาพ                | โรคเรื่อรัง/ผู้พิการ ระบบคลังยา ระบ     | บบัญชี ระบบครุกัณฑ์/วัสตุ ระบบ | หายงาน จัดการข้อมูล เกี่ย         | ขวกับโปรแกรม               |                               |
| 🛂 ด้วและการคัดกรองเบื้องต้น 🏦 บันที   | กสาหรอแพทย (1) 👼 ทะเบียนการรับบริกา       | รรายบุคคล 🦷 ข้อมูลการตรวจสุขภาพพ้น      | 🥕 องผลการตรวจ 🛛 🧵 รายชื่       | อผู้รับบริการที่สงตรวจ 🛛 🖷 พิมพ์เ | นกากราม                    |                               |
| 😳 การให้บริการสำหรับเจ้าหน้าที่ 🛙 🔍 之 | าหรับแพลเย้ [2] 🛛 😤 ข้อมูลการนัดหมายร     | ายบุคคล 🤱 ข้อมูลอุบัติเทตุ              | 🗯 การนัดหมาย 🛛 😤 รายชื่        | อและการนัดหมาย                    |                            |                               |
| 🕘 ระบบการสังเกตุอาการ 🛛 😐 การม        | โการพยาบาล 🔍 ดูซ้อมูลการรอรับบริเ         | การ (คิว) 🗧 บันทึกไฟล์ PDF              | 🗍 หะเบียนการส่งตรวจ 🔮 บันทึก   | ความครอบคลุม                      |                            |                               |
| การให้บริการ                          | ซ้อ                                       | มูลที่เกี่ยวข้องกับบริการ               | เกี่ยวกับผลตร                  | วจหางห้องปฏิบัติการ               |                            |                               |
| การให้บริการ สำหรับเจ้าหน้าที่ ×      |                                           |                                         |                                |                                   |                            |                               |
| ศัมหา                                 | 🎗 ต้นหาผู้รับบริการ 😚 ต้นจากที่อยู่       | 🔁 คิว 🧮 ค้นจากนัดหมาย 💴 S               | mart Card 🏾 ตายนิ้วมือ 😗 ข้อเ  | มูลบริการ 🚸 SSOP,CSOP Err         | or 🔅 เซิคสิทธิ Covid-19    |                               |
| ្រា ម៉ូលពុំអទ                         |                                           | -                                       |                                |                                   |                            |                               |
| 🗆 ดีมแอลกอชร์                         | PID เลข ปชช.                              | <b>đ</b> ə                              | นามสกุล                        | สถานะ                             |                            |                               |
|                                       | เพศ วนเตอนบเกต<br>ที่อย่                  | jure .                                  | โทรสัพท์                       | ประเภทการอย่อาศัย                 |                            | 0 1                           |
| Онт                                   | ข้อมุลสิทธิการรักษา (กร F11 ธรวจสอบสิทธิ) |                                         |                                |                                   |                            |                               |
| Lesson Lesson                         | สินธิการรักษา                             |                                         | ລືາກອີຍ່ອຍ                     |                                   |                            |                               |
| Lock วันที่รับบริการ                  | สถานพยาบาลหลัก                            |                                         | สถานพยาบาลรอง                  |                                   |                            |                               |
| วันที่รับบริการ 28/03/2565 *          | เลขที่บัตร                                | หมดอายุ                                 | ประเภท                         |                                   |                            | 194                           |
| เวลารับบริการ                         | แผนกรับริการ 00000 รพ.สต.                 | <ul> <li>ผู้ให้บริการ 00</li> </ul>     | 003 น.ส. นวิยา โสยรัตน์        |                                   |                            | 🧹 😌 ຈັນນຈິກາຣ [F1]            |
| การรับบริการ 🕑 ในหน่วยบริการ          | 🙏 ประวัติการรับบริการ 📙 กิลกรรม 🤱         | การแรวอร่างกาย 😳 การวินิจฉัย 🔀 ฟ        | แกการ 🥒 การ์ใช้มา/เวซะภัณะต์ 🤇 | การสมธรรร Lab 🦽 ค่าใช้ร่าย        | ตั้มเสีย 👅 สรายออการเด็การ |                               |
| 🔾 นอกหนวยบรการ                        |                                           |                                         |                                |                                   |                            |                               |
| ประวัติการรับวัดอื่น 🥝 ให้บริการเอง   |                                           |                                         |                                |                                   |                            | คบเบลคลักเพื่อคู่รายละเอียด   |
| รัดอื่น วันที่รับบริการ               | SEQ วันที่รับบริการ                       | เวลา อาการสำคัญ                         | v                              | การวินิจณีย                       | จุณหภูมิ 6พรร ความต้น      | นำหนัก ส่วนสูง เส้นรอ ผลการรั |
|                                       |                                           |                                         |                                |                                   |                            |                               |

้ค้นหา "ผู้รับบริการ" สามารถค้นหาจากเลขบัตรประชาชน หรือ HN

หาก "ผู้รับบริการ" ไม่เคยมารับบริการ โปรแกรมจะแจ้งเตือน ซึ่งสามารถเพิ่มข้อมูลผู้รับบริการ / HN ได้

| а.                                             | การที่ไปภีการ สำหรับสำหน้าที่ - MjPCU-2020 Version Code 000144-(หองพื้นสร้า) (Activate ก็เริ่มที่ 30/11/2565) — 🗇                                                                                                    | ×  |  |  |  |  |
|------------------------------------------------|----------------------------------------------------------------------------------------------------|----|--|--|--|--|
| 🔲 การจัดการระบบ ประชากร                        | การัดไปการ รายสร้ายสร้ายสูงการ โรคสี่เกริมรู้หัการ ระบบสร้าย ระบบสร้ายครั้งได้ ระบบสายภาพ จัดการป้อยูล ดับมาได้ระกรม                                                                                                    |    |  |  |  |  |
| 🗏 ตั้งค่าฐานข้อมูล 🏨 ตั้งค่าหน่วยบ             | ศาร 🏦 ข้อมูลเจ้าหน้าที่ 🗙 รายการพัฒธการ 🔳 จัดการ Catalog 📫 การก็บชื่อสวาม 🚳 บันทึกละเวลาปฏิบัติราน                                                                                                    |    |  |  |  |  |
| 🖉 सेसन MyData 🛛 📫 सेसन Thai R                  | สร้อร 🉎 ข้อสูลผู้ใช้กระน 🔩 รายการตรวจ Lab 🗣 การตรวจสองสิทธิ สปสร. 💉 การกรับข้อความ 😤 รายกามการบันถึกเวลาปฏิบัติกระ 🍶 เปลี่ยนแหนด                                                                                                    |    |  |  |  |  |
| 🏽 ตั้งต่าระบบสายนิ้วมือ 🥍 ตั้งต่าการใช้ง       | น 🖾 แนกที่ได้ปรีการ 👹 รายการคาบสิการอื่นๆ 🤰 กำหนดที่ก่อหมู่บ้าน 🌾 ตรางสอบการหย่อตราน 🖸 กำหนด Line Token 🥮 ออกจากระบบ                                                                                                    |    |  |  |  |  |
| การเลือก                                       | การการและก ระบบการสะยังความ ปนติการกาปฏิบัติกาม                                                                                                    | ~  |  |  |  |  |
| การ์เดียริการ สำหรับเจ้าหน้าที่ ×              |                                                                                                    |    |  |  |  |  |
| คัมทา 44                                       | . 🧏 กัฒนาที่ยังมีการ 😳 ต้นนากที่อยู 🤚 ต้นนากห้ว 🧮 กันนากห้องหมาย 🧮 Smart Card 🚳 ลายนั้นน้อ 👽 ช่อยูเหม้าการ 🌵 SSOP,CSOP Error 🖷 เข้ดสิทธิ Covid-19                                                                                                    |    |  |  |  |  |
| şuvuş                                          | vagenjuonin<br>ND 44 - carater 110000025521 da u a carater presidente accessibilitationen distributionen                                                                                                    | =  |  |  |  |  |
| 🗌 ดีมแอลกออร์                                  | PID ee incodes. Incodes incodes incode | à  |  |  |  |  |
| U DM                                           | ท้อยู่ 337/309 ม.3 ต.บางทักษณะนา อ.บางปีหอง จ.นนแหบุรี โทรสการปันฝึก ประเภทการอยู่อาสัย บุณณาในเขตรับผิดชอบ 🚺 🌆                                                                                                    | 1  |  |  |  |  |
|                                                | ข้อมูลสิทธิภาพรักษา (ne F11 พราสอนสิทธิ)                                                                                                    | 5  |  |  |  |  |
| 🗌 Lock วันที่รับบริการ                         | สิทธิภาพักษา กอกรุนประกันกระทางสามาร์การการการประกันส์เหน(ผู้ประกันหมุม)                                                                                                    | 9  |  |  |  |  |
| วันที่ชุ่นเสียาร 28/03/2565                    | สถามสถาบลหลัด โรคมบานหาระกาษฐกิจรราชิน สถามสบาบกรรง                                                                                                    | â  |  |  |  |  |
| paršiešms 14:31:54                             |                                                                                                    | -  |  |  |  |  |
| การรับเริการ 🔽 ในหน่วยเด็การ                   | ພະພະທີ່ປະທາສ 00000 ຈາກເຫັດ. 👻 ຢູ່ໃຫ້ປະທາສ 00003 ນີ້ 👻 👻 👻                                                                                                    | a. |  |  |  |  |
| 🗌 นอกหน่วยบริการ                               | 🛝 ประวัติการรับปริการ 🐌 กิษกรณ 🤱 การสราจร่ามกาย 😳 การรัดจะไป 🗶 ห้อยการ 🥜 การรัดของ 🖉 การรัดสาวจ Lab 🛷 ลำไช้จ่ายต้นต้ม 🖩 สรุปแลกกระสิการ                                                                                                    |    |  |  |  |  |
| ประวัติการจับว่อยืน 🥝 ให้เดิการเอเ             |                                                                                                    | 14 |  |  |  |  |
| 2.5. A.S                                       |                                                                                                    | -  |  |  |  |  |
| anex awnount h                                 |                                                                                                    | Y  |  |  |  |  |
|                                                | quavy2 0.0 C κττωθωδοκ 0 / 0 mmHg Φιννν 0 κτέγμπθ νταθιν 0 κτέγμπθ                                                                                                    | O  |  |  |  |  |
| ขอะแนนาการพรามเข้าแม่ข้าย 🍐                    | น้าหน้ก 0.0 Kg. ส่วนสูง 0 cm รอบสว 0 cm ตาวนสในสีอด(2) 0 / 0 mmHg                                                                                                    | -  |  |  |  |  |
| สนเอง ณีองจากข้อมูลไม่ได้สำรวจ                 | ประเทศกระทรับสิการ 1 ทีมก์ที่อยังกา * CVD risk Bible 7 สี 🚺 Vital Sign                                                                                                    | w  |  |  |  |  |
| มามากกรา 1 เสือน<br>ไม่ได้ตรวจมะเร็งปากมดอุกมา | ประวัติการใบปรารที่เกี่ยวข้อง ต่อกรอยการวามออกามต้อง ครั้งสุดว่าหนึ่ง 7 มี.ค. 2558, ยังไม่คนมีภาพที่สารองย์เมลา้า                                                                                                    |    |  |  |  |  |
| มากกว่า 1 ปี                                   | 🔾 อุณหภูมิ 🗘 ความส่นเลือด (ราม) 🔾 ความส่นเลือด (1) 🔿 ความส่นเลือด (2) 🔾 น่าหนัก 🖉 ครับอยู่ 🖉 🕅 🖉 เสียรรรมอย่ำงอ                                                                                                    |    |  |  |  |  |
|                                                |                                                                                                    | -  |  |  |  |  |
|                                                | S891 D891 D892 D892                                                                                                    | R  |  |  |  |  |
| v                                              |                                                                                                    | 1  |  |  |  |  |

- 1. กดปุ่ม "รับบริการ"
- 2. ตรวจสอบสิทธิการรักษาพยาบาลจากโปรแกรม สปสช. เพื่อปรับปรุงข้อมูลสิทธิการรักษาให้เป็นปัจจุบัน
- 3. ระบุวันที่รับบริการ และ เวลารับบริการ
- 4. บันทึกอาการสำคัญในวันที่มารับบริการ
- 5. บันทึกข้อมูลสัญญาณชีพ น้ำหนัก ส่วนสูง ให้ครบถ้วน

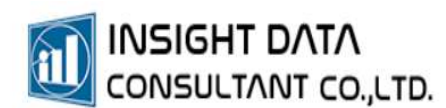

|                                                  | การให้เปียการ ส่วนทั้นสร้างหน้าที่ - MyPCU-2020 Version Code 000144-(ทองทั้นชั่น) (Activate ถึงวันที่ 30/11/2565) — 🖉                            |     |  |
|--------------------------------------------------|----------------------------------------------------------------------------------------------------|-----|--|
| 📑 การจัดการระบบ ประชากร                          | การัสไปสัการ เกมสร้ามเชิมสุขภาพ โดยนี้จริงรู้มีสการ ขอบสมัยวา ขอบสมัย ขอบสายสาม จัดการข้อมูล เรียกให้ประกาม                                      |     |  |
| การให้บริการ สำหรับเจ้าหน้าที่ ×                 |                                                                                                    |     |  |
| ต้มหา 44                                         | . 🤱 คัมการู้กับบริการ 😙 คัมจากที่อยู่ 👾 คัมจากคิม 🧮 คัมจากนักของ 🔲 Smart Card 🚳 ลายน้ำมือ 🖯 ข้อมูลบริการ 🚸 SSOP,CSOP Error 🔷 เชื่อหิมชิ Covid-19 |     |  |
| 🗌 🗌 สูบบุหรื                                     | ข้อลูลรู้ขึ้นสีการ                                                                                                    | =   |  |
| 🗌 ตีมแอลกอฮร์                                    | PID 44 เกษ ประช. 110020035531 ซ้อ น.ส.ณกฤษัย นามสกุก รรพรรดิสาก สถานะ ยังไม่จ้างหน่าย                                                            | -   |  |
|                                                  | ที่อยู่ 337/309 ม.3 ค.มาะทำพ่อเมา อ.มาเป่าคอ น.แมนทุรี โทรสพร ในไม้การบันทึก ประเภทการอยู่อาศัย นุลลสโมเซตร์บมิลชอบ 🚺 🎼                          | 1   |  |
| 🖉 🗌 ตั้งครรภ์                                    | ชั้นสูงสิทธิการทักษา (กล F11 พรางสอบสิทธิ)                                                                                                    | -   |  |
| 🗌 Lock วันที่รับบริการ                           | ້າເວັດກາກຳລາ ກອງແປລນກັນທີ່ສະພ                                                                                                    | 6.b |  |
| วันที่รับบริการ 28/03/2565 🔻                     | งสามารถาน มาการถึงสามารถาย<br>เกาะสุบัตร มารถานการกรรม การกรรม การกรรม                                                                           | ê   |  |
| เวลารับบริการ <u>14:31:54</u>                    | มแลกในการ 00000 พพ.ศ. • ผู้ให้บริการ 00003                                                                                                    | 0   |  |
| การรับบริการ 🕑 โนหน่วยบริการ<br>🗌 นอกหน่วยบริการ | 🛝 veršimniušem 🕼 šeneu 🙏 memetomu 🔽 militeka 🤳 ne 🖌 militur/ančust 🗶 metera Lab 🥒 niškirusiusku 🕷 episemetera                                    |     |  |
| ແລະອີດາະອັດຈິສາມ 🥥 ໃຫ້ເຮັດການມ                   | ບັນດີກະກຳລັບແມ່ນ ການແຫ້ນປີກາວມາທີ 2                                                                                                    |     |  |
|                                                  | การแล้วความ - หนังแกรงอนแกรง - เห็นแกรงอนแกรงการแล้ว การแกรง - การแกรงอน การหาว                                                                  | .4. |  |
| ירחרטערוואר אסאר                                 | ກາງເວັນຊີພິກສາທີ່ 2480 ກາງສຸມສາກາງຄາມສະມະລັບແມດ 3 🔍 🔍 ICD Guide                                                                                  | T   |  |
|                                                  | en titudidasa                                                                                                    |     |  |
|                                                  |                                                                                                    |     |  |
|                                                  |                                                                                                    |     |  |
|                                                  | รหัส ประเทศการวินิจน์ย การวินิจน์ย ผู้วินิจน์ย แผนก                                                                                              |     |  |
| ข้อแนะนำการให้บริการ                             |                                                                                                    | 12  |  |

**การวินิจฉัย** – บันทึกคำวินิจฉัย / บันทึกการวินิจฉัยโรคหลักที่มารับบริการ /กรณีมาด้วยหลายอาการ หลายโรค สามารถเพิ่มการวินิจฉัยรองและใส่ประเภทการวินิจฉัยได้

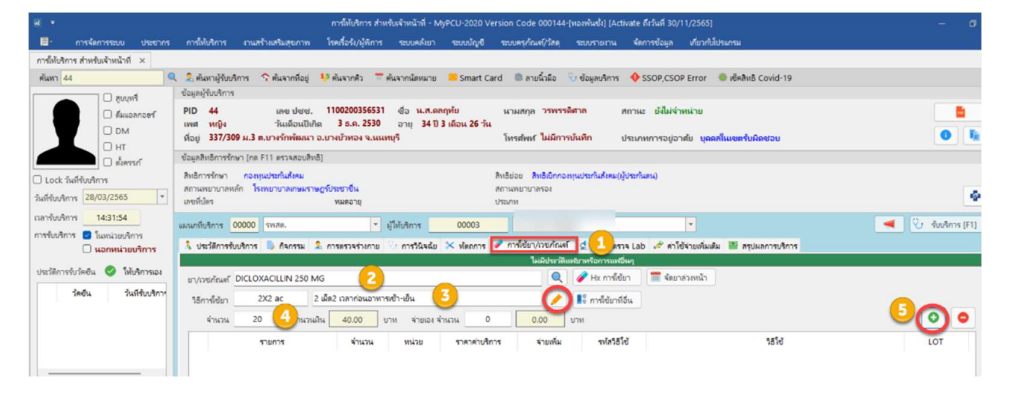

**การใช้ยาและเวชภัณฑ์** - บันฑึกรายการยาทุกรายการที่จ่ายให้กับผู้รับบริการ / กำหนดวิธีการใช้ยา หากยังไม่ได้กำหนด กด 💌 เพื่อเพิ่มวิธีการใช้ยา และระบุจำนวนที่จ่ายยา จากนั้นกด 💽

บันทึกการรับบริการจนครบถ้วนทุกเมนู แล้วกด "**บันทึก**"

| a •                                                            | การได้ในรีการ สำหรับเจ้าหน้าที่ - MyPCU-2020 Version Code 000144-{ทองพันซ์อ) (Activate ถึงวันที่ 30/11/2565)                                                                                                    |                         |  |  |  |
|----------------------------------------------------------------|----------------------------------------------------------------------------------------------------|-------------------------|--|--|--|
| 📑 การจัดการระบบ ประชากร                                        | การักไปรักร การสร้างสร้างสุขภาพ โรคเรื่อรับ/สู่ดีการ ระบบคลังการ ระบบสุรภัณฑ์รัสดุ ระบบสายภาพ จัดการข้อมูล เกี่ยวก็ไม่ประกรม                                                                                                    |                         |  |  |  |
| การให้บริการ สำหรับเจ้าหน้าที่ ×                               |                                                                                                    |                         |  |  |  |
| พันหา 44                                                       | 🔍 🔍 พัฒหาผู้จับเดิการ 🗇 พันจากสังยู่ 🤒 พันจากลัง 🧮 พันจากมัดหมาย 📕 Smart Card 📾 ดายนั้วมัด 😳 ข้อมูลบริการ 🔶 SSOP,CSOP Error 🕷 เพื่อสัตช์ Covid-19                                                                                                    |                         |  |  |  |
| Privus 🗆 🦳                                                     | ข้อมูลผู้ขับสีการ                                                                                                    | =                       |  |  |  |
| G ducanaer                                                     | PID 44 เลขประช. 1100200356531 ชื่อ พ.ศ.ตอกที่ย นามสกุล วรพรรษ์สาด สภาณะ ยังไม่ส่วงหน่วย<br>พศ พศนี รับเดือนที่ต้อ ส.ต. 2530 วาย 34.11 มีเอ็น 25-10                                                                                                    |                         |  |  |  |
| D DM                                                           | ถือยู่ 337/309 ม.3 ต.บางจัทพัฒนา อ.บางบัวหอง จ.แนหหูริ โทรสาทก์ ไม่มีการบันทึก ประเภทการอยู่อาศัย บุคลสในเขตรับมือชอย                                                                                                    | 0 k                     |  |  |  |
| - HI<br>HISTO                                                  | ข้อมูลสิทธิภารที่กษา (กล F11 ตรามสอบสิทธิ)                                                                                                    |                         |  |  |  |
| 🗆 Lock วันที่รับบริการ                                         | กอานุมประกันที่สุดแปล่านสาวที่สุดแปล่านสาวที่สุดไป เลือนสาวที่สุดไป เลือนสาวที่สุดไป เลือนสาวที่สุดไป เลือนสาวที่สุด                                                                                                    | 4.5                     |  |  |  |
| รันที่รับบริการ 28/03/2565 *                                   | สารมหมายามากหลัก ไรทรยามาสมกษฐรีโรโรยวิจัน สถานหมายาสาง<br>เพลก์ไม่หา พระดาช ประเทศ                                                                                                    | 🗢 ê                     |  |  |  |
| เวลาจับเวลิการ 14:31:54                                        |                                                                                                    | Cr. dauberg (61)        |  |  |  |
| การจับบริการ 🖸 ในหน่วยบริการ                                   | and a second second sec |                         |  |  |  |
| 🗌 นอกหน่วยบริการ                                               | א שבוארואדערארא א אראא א אראא אראא אראא אראא ארא                                                                                                    |                         |  |  |  |
| ประวัติการรับวัดชัน 🤡 ให้บริการเอง                             | สรุปด้าวไข้ร่ายแยกสามสมารศาบริการ                                                                                                    | unafindoajarinana       |  |  |  |
| รัดอื่น รันที่รับบริการ                                        | ระสมรักษณา หนายค่าบริการ ส่วนราย การในราย                                                                                                    | 📕 💾 เห็นที่ก 🛛 🍸        |  |  |  |
|                                                                | 03 ต่ายามองสารอาหารทางเสียมสีงต (ยาโนยโญชีอาหงลักแต่งชาติ) 1 40.00 0.00                                                                                                    |                         |  |  |  |
|                                                                |                                                                                                    | M utensala F12          |  |  |  |
|                                                                |                                                                                                    | 👼 กันหรือสากมา          |  |  |  |
|                                                                |                                                                                                    | 🖨 กิลาที่ไปรักษา 🔛      |  |  |  |
| ข้อแนะนำการให้บริการ                                           |                                                                                                    | 👼 ทิมกรีนๆ 🗊            |  |  |  |
| ศารสอบภามการศรวจเต้าแมตัวข<br>ตนเอง เนื่องรากข้อมูลไม่ได้สำรวจ | รามด่าบริการ 40.00 บาท รามจำองรัม 0.00 บาท จำองริง 0.00 บาท ต่อองรับกกับ                                                                                                    | 40.00 บาท 🔺 ปันทึกเสือน |  |  |  |
| มามากกว่า 1 เสือน<br>โมโต้ตรวจมหรือปากมดอกมา                   | เลือกใช้สิทธิ์ 4200 4200 ค.กอาทุษประกันสึกคม +                                                                                                    | per deserver and        |  |  |  |
| Ninnin 1 D                                                     | ตกามปฏิมาริยาที่สารเมืองกริงที่หมู่ที่การ 1 ฟินกร์เพื่อพัฒกา 👻                                                                                                    |                         |  |  |  |
|                                                                |                                                                                                    | 4                       |  |  |  |